## **Vmware View Web Portal Logon**

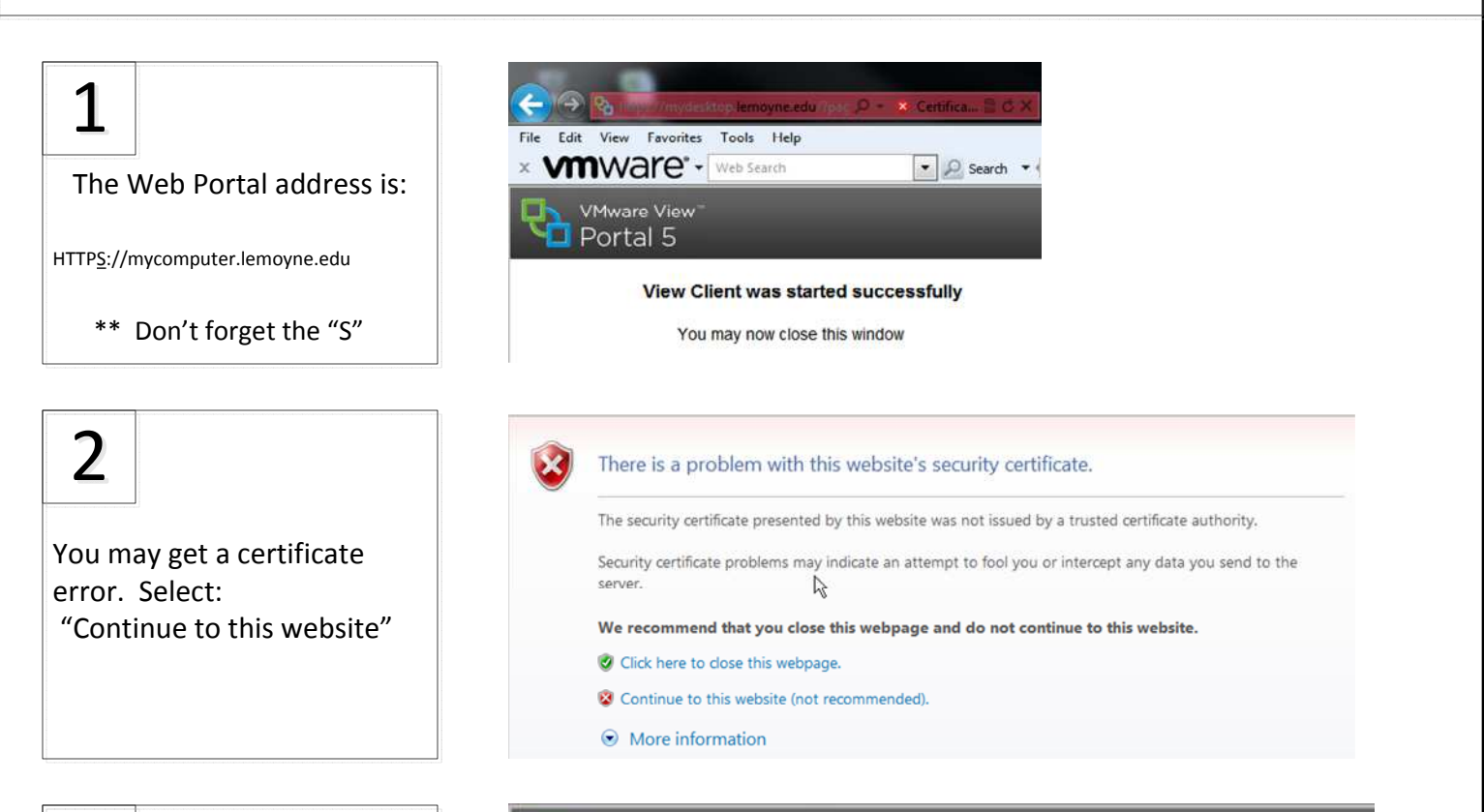

## 3

If the proper version of the View Client is already installed on your computer, you will see this message. The View client will be running. You may close your browser window, and follow the software client logon process.

If your PC does not have the client, you will be presented with a download option.

Choose "View Client" which is default, and then Select "Download" and you will be presented with instructions on how to download and install the client for your operating system. VMware View<sup>-</sup> Portal 5

## View Client was started successfully

You may now close this window

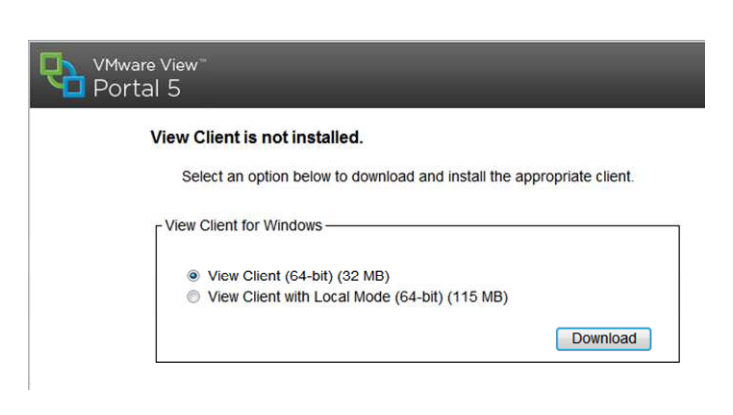

LE MOYNE

## Vmware View Software Client Logon

| 1<br>Double-Click the VMware<br>View Client icon                                                                                                    | VMware View Client   Vmware View Client   Vmware View Come   VMware View 5   Enter the host name or IP address of the View Connection Server.   Connection Server:   mydesktop.lemoyne.edu   Log in as current user: SYR \seymoubd   Support Information   Connect Exit   Help Options >>                                                                                                    |
|----------------------------------------------------------------------------------------------------|----------------------------------------------------------------------------------------------------|
| 2<br>Enter your User Name<br>and Password                                                                                                    | Whware View Client Image: Mage: Additional additional additionadditional additerate additerate additerate additional additerate ad |
| <b>3</b><br>Choose the appropriate<br>desktop pool and click<br>the "Connect" button.                                                                                                    | Witware View Client   Witware View Client   Witware View Client   VMware View 5   Image: Support Information   Usplay:   Mutimonitor   Connect   Ext                                                                                                    |
| When you're connecting<br>from outside of Le Moyne,<br>you will need to change the<br>default display protocol to<br>"Microsoft RDP"<br>Click the grey button to the<br>right of the Desktop pool<br>name and choose it from the<br>menu. | VMware View Client   Vmware: copcont   VMware View 5   VMware View 5   Image: Support Information   Display:   Multimonitor   Connect   Vest Desktop   Connect   Vest Desktop   Connect   Display:   Multimonitor   Reset Desktop   Connect   Exit                                                                                                    |

Le Moyne College

Spirit. Inquiry. Leadership. *Yesuit*.